資料の探し方・予約のしかた

- 1 検索方法の種類・検索項目
- 2 かんたん資料検索
- 3 簡易検索
- 4 詳細検索
- 5 分類検索(CD·DVD·雑誌·旅行ガイド・地域資料)
- 6 検索結果一覧
- 7 検索結果詳細(雑誌タイトル)
- 8 検索結果詳細(図書·雑誌巻号)
- 9 予約登録
- 10 今度読みたい本登録

# 1 検索方法の種類・検索項目

ホームページトップ画面に「かんたん資料検索」があります。かんたん資料検索は「詳細検索」にリンクしています。

また、ホームページトップ画面の上部メニューバーの[資料検索▼]をクリックすると、検索方法のメ ニューが表示されます。

| 練馬区立図書館<br>NERIMA CITY PUBLIC LIBRARY |               |                                        |           |        | AA 表示設定 Q                          |
|---------------------------------------|---------------|----------------------------------------|-----------|--------|------------------------------------|
| 利用者ログイン                               |               |                                        |           |        |                                    |
| 利用者メニュー ~                             | 資料検索 ~        | 資料の一覧 ~                                | 各図書館の案内 ~ | 利用案内 ~ | よくある質問 ~                           |
| <del>随ぶい。ホキスナ</del><br>資料検索           |               | かんた                                    | ん資料検索     |        | <ul><li>→ 詳細検索</li><li>×</li></ul> |
| 簡易核<br>録音·点字資料の                       | ∲索<br>D検索用ページ | III III III III III III III III III II | 田検索       | 城代     | <sub>党</sub> 索                     |
|                                       |               |                                        |           |        |                                    |

#### かんたん資料検索

ホームページトップ画面にあります。書名(タイトル)、著者名などで検索ができます。

#### 簡易検索

基本的な検索方法です。検索語と資料の種類などを指定して検索ができます。

#### 詳細検索

簡易検索よりも多くの検索項目があります。 細かい内容から資料を探したいときに便利です。 分類検索

CD・DVD・雑誌・旅行ガイド・地域資料について、図書館で登録している分類表を展開させて 検索ができます。

#### 録音・点字資料の検索用ページ

視覚障害者等サービス利用者のための、録音・点字資料の検索用ページです。

## 【検索項目】

検索画面ではいくつかの検索項目があります。詳細検索での検索項目は以下のとおりです。

| 全て       | 指定するキーワードに関係する資料を探せます。                  |
|----------|-----------------------------------------|
| タイトル     | 書名、全集の各巻書名、雑誌名、CD・DVD のタイトル、CD の内容曲名などか |
|          | ら探せます。                                  |
| タイトル(内容含 | 書名、全集の各巻書名、シリーズ名や全集に含まれている書名、内容紹介、      |
| む)       | 雑誌名、CD・DVD のタイトル、CD の内容曲名などから探せます。      |
| 著者名      | 指定する著者、編者、作曲者、演奏者、指揮者、歌手などの資料およびその      |
|          | 人物の関係資料を探せます。                           |
| 完全著者名    | 指定する著者、編者、作曲者、演奏者、指揮者、歌手などの資料を探せます。     |
| 出版者      | 指定する出版社、団体、個人が出版した資料を探せます。              |
| 出版年      | 西暦を4桁の半角で入力し、他の検索項目と掛け合わせて、指定する年に出      |
|          | 版された資料を探せます。                            |
| 一般件名     | 特定のテーマに関係する資料を探せます。                     |
| 個人件名     | 特定の人物に関係する資料を探せます。                      |
| NDC 分類   | 日本十進分類法に基づいた分類から探せます。                   |
| 発売番号     | CD の規格品番から探せます。                         |
| ISBN     | 図書の識別のために与えられた番号から探せます。                 |
| 学習件名     | 特定のテーマについて書かれている資料を探せます。(調べ学習用)         |
| 請求記号     | 練馬区立図書館の分類から探せます。                       |
| シリーズ名    | 指定するシリーズ名から探せます。                        |
| 雑誌特集名    | 雑誌の特集の内容から探せます。                         |
| 資料番号     | 練馬区立図書館で登録した資料の番号から探せます。                |

※かんたん資料検索の条件は、上表の「全て」と同じです。

※簡易検索の条件「タイトル」は、上表の「タイトル(内容含む)」と同じです。

#### ▲トップに戻る

## 2 かんたん資料検索

ホームページトップ画面に「かんたん資料検索」があります。書名(タイトル)、著者名などで検索ができます。

語句をスペースで区切って入力すると、掛けあわせ検索ができます。

「図書」「雑誌」「視聴覚資料」「電子書籍」「オーディオブック」のみを探したいときは、ロにチェックを

2

入れてください。

検索結果は、詳細検索の検索結果一覧画面と同じです。

| 陳馬区立図書館<br>RERIMA CITY PUBLIC LIBRARY |                |                             |                                       | ************************************* | A 表示設定 Q     |
|---------------------------------------|----------------|-----------------------------|---------------------------------------|---------------------------------------|--------------|
| 1 利用者ログイン                             |                | -                           |                                       |                                       |              |
| 利用者メニュー 🗸                             | 資料検索 🗸         | 資料の一覧、                      | 各図書館の案内 ~                             | 利用案内 ~                                | よくある質問 ~     |
| 障がいのある方への<br>サービス                     |                | かんた<br>- 図書 0               | ん資料検索<br>□雑誌 □ 視聴覚資料 □電               | 子書籍 ロオーディオブック                         | → 詳細検索<br>検索 |
|                                       | 書名 (タイ<br>「図書」 | トル)や著者名などで検索で「雑誌」「視聴覚資料」「電子 | rきます。語句をスペースで区切る。<br>子書籍」「オーディオブック」のみ | とかけ合わせ検索ができます。<br>を探したいときは、口にチェッ      | クを入れてください。   |
|                                       |                | の探し方・予約のしかた                 |                                       |                                       |              |

<u>▲トップに戻る</u>

# 3 簡易検索

基本となる検索機能です。 <検索画面>

| ) 資料検索           |                                 |                     |                    |                                       |      | 26     | ●第 QUD モード 大人 22% | 文字の大きさ 小 |
|------------------|---------------------------------|---------------------|--------------------|---------------------------------------|------|--------|-------------------|----------|
| トップ / 岡易検索       |                                 |                     |                    |                                       |      |        |                   |          |
| 8年するキーワードを入力して() | ださい。2→資料の違し方・予約のしかた(知識面が開きます)   |                     |                    |                                       |      |        |                   |          |
| (1)              | 入力補助機能を利用する(入力した文字から助まるキーワードの機能 | 現示する) 入力)活動相応を利用しない |                    |                                       |      |        |                   |          |
|                  | ዎተኑይ                            |                     | AND *              |                                       |      |        |                   |          |
| 2                | 老家&                             |                     | AND *              |                                       |      |        |                   |          |
|                  | 31/20 20                        |                     |                    |                                       |      |        |                   |          |
|                  |                                 |                     |                    |                                       |      |        |                   |          |
|                  |                                 | (                   | <b>**</b> 917      | ]                                     |      |        |                   |          |
| 80,050 # 11      |                                 | Q                   | <i>v</i>           |                                       |      |        |                   |          |
| (4)              | 企業資料のみ                          |                     |                    |                                       |      |        |                   |          |
| 5.8#             |                                 |                     |                    |                                       |      |        |                   |          |
|                  |                                 | 光が日                 | 1215               | E49                                   | #    | 平和台    |                   |          |
|                  | 64                              | 大泉                  | MPJ                | RH                                    |      | 8877td |                   |          |
|                  | **                              | 4×13                | 市大家                | 68                                    | 7    | 原田中    |                   |          |
|                  |                                 | 074                 | 孢子                 |                                       |      |        |                   |          |
|                  |                                 |                     |                    |                                       |      |        |                   |          |
|                  | 78                              | 12時月豊               |                    | 1811                                  | CD 7 |        |                   |          |
|                  | 校常資料                            | 电子面积                |                    | 8-1 <sup>2</sup> (4) <sup>2</sup> (1) |      |        |                   |          |
| 影曲区分             |                                 |                     |                    |                                       |      |        |                   |          |
|                  | ( = = = )                       | PB                  |                    |                                       | •    | A#7    |                   |          |
|                  | [ 109622 [ ]                    | 石力松木                |                    |                                       |      |        |                   |          |
|                  | [ 36.6 ]                        | 2855                | 55 (T) 107 208 20. |                                       |      |        |                   |          |
|                  | [ CD# ]                         | CD                  | ka−k               | 500                                   | K.   |        |                   |          |
|                  | [ 10:00:0014 ]                  | 公共ビデオ               | ©#DVD              | DVC                                   | >    |        |                   |          |
|                  | (電子表語)                          | 电子回量                |                    |                                       |      |        |                   |          |
|                  | [ 1-2' (2)' (1 ]                | 1-1' (1)' +1        |                    |                                       |      |        |                   |          |
|                  | 2 30 W I                        | A 7 567 37          |                    |                                       |      |        |                   |          |
| 職責区分             | -8                              | 28                  |                    | 青少年                                   |      |        |                   |          |
|                  |                                 |                     |                    |                                       |      |        |                   |          |

① 入力補助機能を利用する

[入力補助機能を利用する]ボタンを押すと、キーワードを入力したとき、自動的に検索キーワードの候補が表示されるようになります。

- 2 検索語入力フィールド 検索したいキーワードなどを入力します。
- ③ 検索・クリア
   条件を入力し、[検索]ボタンを押すと、検索が実行されます。
   [クリア]ボタンを押すと、検索語・絞込み条件がクリアされます。
- ④ 絞込み条件フィールド

在架状態、所蔵館、資料区分、形態区分、蔵書区分での絞り込み条件を指定できます。

▲トップに戻る

# 4 詳細検索

検索条件を細かく指定できます。

<検索画面>

| ▲トップ / 詳細検索  |                        |                     |                             |             |       |         |  |
|--------------|------------------------|---------------------|-----------------------------|-------------|-------|---------|--|
|              |                        |                     | 22 05403 40 a 20 (11) a 1/2 |             |       |         |  |
| (BANKSRT+    | 人力補助機能を利用する (人力しに文子からぬ | まらキーワートの映播を数示すら) 入力 | 増加が残高さそれが利しない               |             |       |         |  |
| 2 97FJL      | <ul> <li>中間</li> </ul> | AND V               |                             |             |       |         |  |
| タイトル(内容含む)   | *                      | AND V               |                             |             |       |         |  |
| 著者名          | * 中間                   | AND Y               |                             |             |       |         |  |
| 11/0/41      | Ψιο)                   | ·                   |                             |             |       |         |  |
| 融書機能 →辞書機能と( | \$?                    | а (3)               | 検索                          | クリア         |       |         |  |
| 4 THE BE IN  | 使用しない 典疑辞書を参照する        |                     |                             |             |       |         |  |
|              |                        |                     |                             |             |       |         |  |
| #9込み条件<br>5  |                        |                     |                             |             |       |         |  |
| 「安果状態        | 在棄資料のみ                 |                     |                             |             |       |         |  |
| 所藏館          |                        | N/ M/G              |                             |             | 7.124 |         |  |
|              |                        | 元77日                | 18.75                       |             | 有佳井   | +415    |  |
|              | 全部                     | 大泉                  | 間町                          |             | 異井    | 稻荷山     |  |
|              |                        | শশ্য                | 南大泉                         |             | 春日町   | 南田中     |  |
|              |                        | েশ্বার              | 电子                          |             |       |         |  |
| 資料区分         |                        |                     |                             |             |       |         |  |
|              | 図書                     | 特殊図書                |                             | 和此          |       | CD等     |  |
|              | 映像資料                   | 电子書籍                |                             | X−7°+(XD**9 |       |         |  |
| 形態区分         | [ HE # ]               | 网络                  | 絵本                          |             | 紙芝居   | 大活字     |  |
|              | [特殊國書]                 | 布の絵本                |                             |             |       |         |  |
|              | [9818]                 | 和誌                  | 外国語雑誌                       |             |       |         |  |
|              | [ CD\ ]                | СР                  | -E-F                        |             | カセット  |         |  |
|              | [映像约料]                 | 公共ビデオ               | 公共DVD                       |             | DVD   |         |  |
|              | [電子出籍]                 | 報子回商                |                             |             |       |         |  |
|              | [ 1-7-(12-97 ]         | X-7° (X2° 99        |                             |             |       |         |  |
| 蔵吉区分         |                        |                     |                             |             |       |         |  |
|              |                        | 児童                  |                             | 青少年         |       |         |  |
| 言語区分         | 日本語                    | 英語                  |                             | 中国語         |       | R8(8)#8 |  |
|              | フランス語                  | ドイツ語                |                             | スペイン語       |       | ポルトガル語  |  |
|              | 10                     |                     |                             |             |       |         |  |

- 入力補助機能を利用する
   [入力補助機能を利用する]ボタンを押すと、キーワードを入力したとき、自動的に検索キーワードの候補が表示されるようになります。
- ② 検索語入力フィールド 検索したいキーワードなどを入力します。
   ※出版年は、次のように入力します。
   例)2014年に発行された資料 → 2014
   2014年以前に発行された資料 → -2014
   2014年以降に発行された資料 → 2014 2014年から 2018年までの間に発行された資料 → 2014-2018

③ 検索・クリア

条件を入力し、[検索]ボタンを押すと、検索が実行されます。 [クリア]ボタンを押すと、検索語・絞込み条件がクリアされます。

④ 辞書機能

■典拠辞書を参照する 1つの検索語に対し、異名同人、表記違い、名称変更などをまとめて検索できます。 検索を実行すると、典拠辞書一覧と検索結果一覧が表示されます。

⑤ 絞込み条件フィールド

在架状態、所蔵館、資料区分、形態区分、蔵書区分、言語区分での絞り込み条件を指定できます。

## 【文字入力の方法】

■漢字仮名まじり入力

入力した文字に漢字が一文字でもあると、該当する資料の表記が一文字でも異なる場合に、 検索できなくなります。

例)『舟を編む』(三浦しをん著)は、「舟をあむ」や「船を編む」と入力しても検索できません。 ※短編集や全集の内容の題名・書名、雑誌の記事名、CDアルバムの収録曲名・作曲者名な どは、「読み」が記録されていないので、漢字仮名まじり入力で検索してください。

■カナ入力

全てカタカナやひらがなで入力すると、「読み」で検索されます。

発音どおりに一つの読みに一つのカナを対応させ、表記のぶれに影響されないようにしています。このため、「カナ入力」の場合は、日本語の正しい用法とは異なる場合があります。

例)へ(助詞)→エ ハ(助詞)→ワ ヲ(助詞)→オ

ヂ→ジ ヅ→ズ

※長音(-)、濁点(<sup>\*</sup>)、半濁点(<sup>°</sup>)は、無視することができます。

※拗音(ヤ・ユ・ヨ)、促音(つ)は、大きい文字でも検索できます。

※ヴァ・ヴィ・ヴ・ヴェ・ヴォは、バ・ビ・ブ・ベ・ボでも検索できます。

☆アルファベットや数字の「カナ入力」の方法

アルファベットや数字は、下表のように読みかえます。

★アルファベット

| А | エー | В | ビー  | С | シー | D | ディー | E | イー    | F | エフ   |
|---|----|---|-----|---|----|---|-----|---|-------|---|------|
| G | ジー | Н | エイチ | I | アイ | J | ジェー | к | ケー    | L | エル   |
| М | エム | Ν | エヌ  | 0 | オー | Р | ピー  | Q | キュー   | R | アール  |
| S | エス | т | ティー | U | ユー | V | ヴイ  | W | ダブリュー | х | エックス |
| W | ワイ | Z | ゼット |   |    |   |     |   |       |   |      |

★数字 …原則として、不自然でないかぎり、次のとおり入力します。

| 0 | レイ | 1 | イチ | 2 | =  | 3 | サン  | 4  | ヨン  | 5 | л |
|---|----|---|----|---|----|---|-----|----|-----|---|---|
| 6 | ロク | 7 | ナナ | 8 | ハチ | 9 | キュウ | 10 | ジュウ |   |   |

※「10」が他の語と結びついて促音になる場合には、「ジッ」と表記します。

例)20世紀→ニジッセイキ 60歳→ロクジッサイ

※数字が成語・固有名詞の一部に含まれていて、慣用の読み方が確立している場合は、 その読みを入力します。

例)四次元→ヨジゲン 六義園→リクギエン

※外国語図書を検索する場合は、アルファベットでスペルをそのまま入力してください。

■記号

#、+、\*、()、/、%、¥は、検索文字として認識されません。

上記の記号が入っている検索語を入力する場合は、全て「読み(カタカナ・ひらがな)」で入力し てください。

#### 【演算子などを使った検索方法】

詳細検索では、演算子などを使って複雑な掛けあわせ検索をすることができます。

■項目どうしを AND・OR・NOT で掛けあわせて検索する

複数の項目に検索語を入力する場合は、入力した項目どうしを、どの掛けあわせ方法で検索 するのかを指定する必要があります。入力欄の右側にあるプルダウンメニューから、AND か OR か NOT を選択してください。

| タイトル | ~   | 中間 | ~ | AND       | ~ |
|------|-----|----|---|-----------|---|
| 著者名  | ~   | 中間 | ~ | AND       |   |
| 出版者  | × _ | 中間 | ~ | OR<br>NOT |   |

AND  $\rightarrow$ 「A AND B」とすると、AもBも含むデータが検索されます。

OR →「A OR B」とすると、AまたはBのどちらかを含むデータが検索されます。

NOT →「A NOT B」とすると、Aを含んでBを含まないデータが検索されます。

■「?」を使って前方一致検索を行う(キーワード検索のみ)

キーワード検索のみ、検索語の後ろに「?」を付けると、検索語の先頭から一致しているものを 検索します。

例えば、以下のように入力したとき、先頭からタイトルが「日本の歴史」というものだけが検索さ れます。

※「全文」と表示されていない項目を指定したときに、キーワード検索となります。

# 5 分類検索(CD・DVD・雑誌・旅行ガイド・地域資料)

CD・DVD・雑誌・旅行ガイド・地域資料について、分類表を展開させて検索をします。

### <分類グループ選択画面>

| ▲ 練馬区立図書館 | 資料検索                 | 各種一覧・その他    | 利用者のページ     |       |    |           | D?  | ヴインしています | ログアウト  | ■予約カート 0件 | ◎ ヘルプ    |
|-----------|----------------------|-------------|-------------|-------|----|-----------|-----|----------|--------|-----------|----------|
|           | 贠索<br>分類検索           |             |             |       | 配色 | 標準<br>CUD | ₹−۴ | 大人 22も   | 文字の大きさ | 小中大       | PRUA7559 |
| 分類グループ    | 「を選択してください           | ハ。→資料の探し方・予 | 約のしかた(別画面が開 | ききます) |    |           |     |          |        |           |          |
|           | (中分類まで)<br>D (中分類まで) |             |             |       |    |           |     |          |        |           |          |
| →雑<br>→旅  | まジャンル<br>テガイド(大分類ま   | FT)         |             |       |    |           |     |          |        |           |          |
|           | 或資料                  |             |             |       |    |           |     |          |        |           |          |

#### ①分類グループー覧

グループ名をクリックすると、分類表画面がひらきます。(ここでは「CD」を例に説明します。)

### <分類表画面>

| · 練馬区立図   | 書館 資料検索             | 各種一覧・その他       | 利用者のページ                  |    |
|-----------|---------------------|----------------|--------------------------|----|
| 0         | () w7 ==            |                |                          |    |
| 9:        | 分類表                 |                |                          |    |
|           | ツノ / フコヌヌ(快米 / フコ*  |                |                          |    |
|           | 分類グループ:CD(4         | 2<br>()類まで) 検索 |                          |    |
| $\square$ | 大分類                 |                | 中分類                      |    |
|           | C1<br>クラシック (18155) | >>             | C101<br>交響曲 (2598)       | >> |
|           | C2<br>ポピュラー (42669) | >>             | C102<br>管弦楽曲 (2343)      | >> |
|           | C3<br>録音その他 (7457)  | >>             | C103<br>協奏曲 (2096)       | >> |
|           |                     |                | C104<br>器楽曲 (4259)       | >> |
|           |                     |                | C105<br>室内楽曲 (2067)      | >> |
|           |                     |                | C106<br>歌劇 (1207)        | >> |
| -         |                     |                | C107<br>声楽曲 (2753)       | >> |
|           |                     |                | C108<br>その他のクラシック (1382) | >> |

#### ①分類表

分類を選択すると、右側にさらに細かい分類が表示されます。()内の数字は、その分類番号で資料を検索したときの件数です。

②検索

一番細かい分類を選択して[検索]ボタンを押すと、検索結果一覧が表示されます。

#### ▲トップに戻る

# 6 検索結果一覧

<検索結果一覧画面>

| ▲ 練馬区立図書館 | 資料検索        | 各種一覧・その他                  | 利用者のページ               |                                       |                                         |                        |              |          |           |         | 071    | <b>ンしています</b> | ログアウト              | 東手約カートの中    | € |
|-----------|-------------|---------------------------|-----------------------|---------------------------------------|-----------------------------------------|------------------------|--------------|----------|-----------|---------|--------|---------------|--------------------|-------------|---|
|           |             |                           |                       | _                                     |                                         |                        |              |          |           |         |        |               | 文字の大きさ             | 小 中 大       |   |
| ዖ 検       | 索結果一覧       |                           |                       |                                       |                                         |                        |              |          |           |         |        |               |                    |             |   |
| ▲ トッフ<br> | 「/詳細検索/     | 検索結果一覧                    | - F.M. 7540 th - F.C. | かいたわしったオストズが                          | Nireza                                  |                        |              |          |           |         |        |               |                    |             |   |
| -9-       | イトルをクリックしてき | 岸細面面に入ると、「今度<br>周面面から、「今度 | 読みたい本」の登録             | いていていています。<br>と予約ができます。<br>オ          | 0.0049.                                 |                        |              |          |           |         |        |               |                    |             |   |
| 1         | 史宗語: (タイト)  | レ=大統領 フィリビン)an            | d(所蔵館=全部)             | 件数:3件                                 |                                         |                        |              |          |           | _       |        |               | _                  |             |   |
|           |             |                           |                       |                                       |                                         | 2<br><sub>□ 表示設定</sub> |              | 3        | ファイル出力    |         | 4      | 「蔵館を表示する      | 5                  |             |   |
| 所藏館       |             |                           | No. IB                | 夕子卜品                                  |                                         |                        | 88           | _        | 出版者       | 出版年     | 在型状況   | 予約カートに入れる     | )<br>• • • • • •   | ほたい本に入れる    | 1 |
| 光が丘 (     | 1)          |                           | 10                    | O U                                   |                                         |                        | ی ۲          |          | 0 🕑       | 1       | (5)    |               | E                  |             |   |
| 練馬 (2)    | )           | 1                         | ROOK DE M             | アメリカに喧嘩を売る国                           | 2-イリビン 大統領<br>ロドリゴ・ドゥテルテの政治中            | 手腕                     | 古谷経衛/        | <b>X</b> | ベストセラーズ   | 2017.2  | ○ 在架あり | ▲予約に入れ        | 13 <del>\$</del> ! | 変読みたい本に追加する |   |
| 石神井 (     | (1)         | 2                         | · Fook 図書             | <mark>フィリビン</mark> の独立と日本<br>シリーズ](3) | ▼ リカルテ将軍とラウレル <mark>大統領</mark> [15歳からの! | 伝記で知るアジアの近現代史          | ] 寺見元恵/      | 著        | 彩流社       | 2014.12 | ○ 在架あり | ▲予約に入れ        | 13 91              | 宮読みたい本に追加する |   |
| 南大泉 (     | (1)         | 3                         | acax 図書               | 実録イメルダ・マルコス                           | <mark>フィリビン 大統領</mark> 夫人の知られざる過去       |                        | カルメン・ナバ<br>著 | נויאדמש/ | めこん       | 1986.2  | ○ 在架あり | ▲予約に入れ        | 13 98              | 変読みたい本に追加する |   |
| 資料区分      |             |                           |                       |                                       |                                         |                        |              |          |           |         |        |               |                    |             |   |
| 図書 (3)    | )           |                           |                       |                                       |                                         |                        |              |          |           |         |        |               |                    |             |   |
| 形態区分      |             |                           |                       |                                       |                                         |                        |              |          |           |         |        |               |                    |             |   |
| 図書(図      | 書 (3)       |                           |                       |                                       |                                         |                        |              |          |           |         |        |               |                    |             |   |
| 藏書区分      |             |                           |                       |                                       |                                         |                        |              |          |           |         |        |               |                    |             |   |
| 一般 (3)    | )           |                           |                       |                                       |                                         |                        |              |          |           |         |        |               |                    |             |   |
| 青少年 (     | (1)         |                           |                       |                                       |                                         |                        |              |          |           |         |        |               |                    |             |   |
| 言語区分      |             |                           |                       |                                       |                                         |                        |              |          |           |         |        |               |                    |             |   |
| 日本語(      | (3)         |                           |                       |                                       |                                         |                        |              |          |           |         |        |               |                    |             |   |
|           |             |                           |                       |                                       |                                         |                        |              |          |           | 1       |        |               |                    |             |   |
|           |             |                           |                       |                                       |                                         | C RADE                 |              |          | JP1///4/J |         |        | UNITE STATES  | <b>`</b>           |             |   |
|           |             |                           |                       |                                       |                                         |                        |              |          |           |         | 8      | →検索           | できなかった資            | 料を予約する      |   |
| 7         | 初认为给索       |                           |                       |                                       |                                         |                        |              |          |           |         |        |               |                    |             |   |
|           | AND ~       | 全て 🗸                      |                       |                                       | 中間 ~                                    |                        |              |          |           |         |        |               |                    |             |   |
|           | 出版年が1998年から | 2000年>1998-2000           |                       |                                       |                                         |                        |              |          |           |         |        |               |                    |             |   |
|           |             |                           |                       |                                       |                                         | 検索                     |              |          |           |         |        |               |                    |             |   |

①ファセット情報

絞込み可能な項目が画面左側に表示されます。 絞込み可能な項目は、つぎのとおりです。

•所蔵館

- ·資料区分
- ·形態区分
- ·蔵書区分
- ·言語区分
- ・出版年(簡易検索のみ)

項目をクリックすると、絞込み内容が検索結果一覧に反映され、項目の右側に[解除]が表示されます。

[解除]をクリックすると、絞込みは解除されます。

※詳細検索で、典拠辞書を参照したときは、ファセット情報は表示されません。

②表紙画像

[表示設定]ボタンを押すと、一覧に各資料の表紙画像が表示されます。

③ファイル出力

[ファイル出力]ボタンを押すと、検索結果一覧をCSV形式で出力することができます。

④所蔵館表示

[所蔵館を表示する]ボタンを押すと、資料の所蔵館が表示されます。

該当資料がその時点で書架にある図書館名は、青色で表示されます。

⑤予約に入れる

[▲予約に入れる]ボタンを押すと、予約したい資料を予約カートに入れることができます。予約カートには、15件まで入れることができます。

⑥今度読みたい本に追加する

[今度読みたい本に追加する]ボタンを押すと、今度読みたい本への登録に進みます。

⑦絞込み検索(詳細検索のみ)

検索結果一覧から更に絞り込んで検索することができます。

⑧検索できなかった資料を予約する

[→検索できなかった資料を予約する]をクリックすると、未所蔵資料の予約に進みます。 ※このサービスを利用できるのは、練馬区在住・在学・在勤の方のみです。

▲トップに戻る

## 7 検索結果詳細(雑誌タイトル)

雑誌を検索したときは、検索結果(タイトル一覧) → 雑誌巻号一覧 → 書誌詳細画面 の順で画 面が展開します。

<雑誌巻号一覧画面>

|           |          | 資料検索                                  | 各種一覧・その化  | 11 利用者                 | きのページ                 |                         |                                                                                                    |                                                                                                    | ログインしています            | ログアウト                            | ■予約カート 0件                       |  |
|-----------|----------|---------------------------------------|-----------|------------------------|-----------------------|-------------------------|----------------------------------------------------------------------------------------------------|----------------------------------------------------------------------------------------------------|----------------------|----------------------------------|---------------------------------|--|
| ♀ 書調      | お詳糸      | Ħ                                     |           |                        |                       |                         |                                                                                                    |                                                                                                    |                      | 文字の大きさ                           | 小中大                             |  |
| A トップ     | /詳       | 細検索 / 検索                              | 結果一覧 / 書誌 | 詳細                     |                       |                         |                                                                                                    |                                                                                                    |                      |                                  |                                 |  |
|           |          |                                       | タイトル      | オレンジ                   | <mark>パージ</mark> オレンジ | 9″ ^° −9                | *                                                                                                    |                                                                                                    |                      |                                  |                                 |  |
| $\cup$    |          |                                       | 出版者       | 東京 オ                   | レンジページ                |                         |                                                                                                    |                                                                                                    |                      |                                  |                                 |  |
|           |          |                                       | 創刊/終刊     | 1985.7                 | 7                     |                         |                                                                                                    |                                                                                                    |                      |                                  |                                 |  |
|           |          |                                       | NDC10(ND  | <b>C9)</b> 590.5       | (590.5)               |                         |                                                                                                    |                                                                                                    |                      |                                  |                                 |  |
|           | 87       |                                       |           |                        |                       |                         |                                                                                                    |                                                                                                    |                      |                                  |                                 |  |
| 2<br>2    | ~        |                                       |           |                        | 発行年月                  | 202                     | 1 2 3 4                                                                                                    | <ul> <li>12、 絞り込み</li> </ul>                                                                                                    |                      |                                  |                                 |  |
| *=-1<br>2 | No.      | 年月日号                                  |           | 89                     | 発行年月                  | 202<br>発<br>状<br>授<br>服 | 21 × 1 × ~ 2024 ×<br>1 2 3 4 •                                                                                                    | <ul> <li>✓ 12 × 較り込み</li> <li>▶</li> </ul>                                                                                                    | 予約カートに入れる            | 今度読みたい本に入                        | nð                              |  |
| 2         | No.      | 年月日号<br>2024/08/0                     | 12        | 풍력<br>40巻15号           | 発行年月                  | 202<br>発行<br>通常         | 21 × 1 × ~ 2024 ×<br>1 2 3 4 1<br>特殊<br>夏じゅう使える題レシピア0                                                                                        | <ul> <li>12 × 政功込み</li> <li>第回面</li> <li>(光坊丘][總馬][<br/>関町][小竹][商<br/>大泉][春日町][<br/>商田中]</li> </ul>                                                                                                    | 予約カートに入れる<br>▲予約に入れる | 今園読みたい本に入し<br>今度読みたい本            | n5<br>本に追加する                    |  |
| 2         | No.<br>1 | <b>キ月日号</b><br>2024/08/0<br>2024/07/1 | 2         | 흥명<br>40분15号<br>40분14号 | 発行年月                  | 202<br>発行<br>通常<br>通常   | 1     2     3     4     0       1     2     3     4     0       特殊     夏じゅう使える類レシピア0     3     5     5       おNEWな夏野菜の食べ方7     3     5     5 | <ul> <li>✓ 12 × 致功込み</li> <li></li> <li><td>予約カートに入れる ▲子約に入れる</td><td>今度読みたい本に入し<br/>今度読みたい本<br/>今度読みたい本</td><td>tta<br/>kruishnuta<br/>kruishnuta</td><td></td></li></ul> | 予約カートに入れる ▲子約に入れる    | 今度読みたい本に入し<br>今度読みたい本<br>今度読みたい本 | tta<br>kruishnuta<br>kruishnuta |  |

①雑誌の書誌情報

雑誌名、出版者などの情報が表示されます。

[+詳細情報表示]ボタンを押すと、更に詳しい書誌情報が表示されます。

2巻号一覧

雑誌の巻号一覧が表示されます。

発行年月で絞り込むことができます。

年月日号をクリックすると、巻号の詳細画面が表示されます。

[▲予約に入れる]ボタン

ボタンを押すと、予約したい資料を予約カートに入れることができます。予約カートには、15件まで入れることができます。

[今度読みたい本に追加する]ボタン

ボタンを押すと、今度読みたい本への登録に進みます。

<u>▲トップに戻る</u>

# 8 検索結果詳細(図書·雑誌巻号)

<検索結果詳細画面(図書)>

| ▲ 練馬区立図書館        | 資料検索             | 各種一覧・その他      | 利用者のページ        |              |            | ログインし | ています | ログアウト      | ■予約カート Off     | <b>3</b> AJJ |
|------------------|------------------|---------------|----------------|--------------|------------|-------|------|------------|----------------|--------------|
|                  | 5.詳細<br>/ 簡易検索 / | 検索結果一覧 / 書誌詳編 |                |              |            |       | ۲    | 文字の大きさ     | 小中大            | 92U17597     |
|                  |                  |               |                | <b>⋈</b> 1 2 |            |       |      |            | <i>בֿ</i> עזיד |              |
| 1                |                  | タイトル          | 図書館の神様トショカンノ   | カミサマ         |            |       |      | <b>2</b> 7 | カカートへ          |              |
| 0 🕆 🚽            |                  | 著者            | 瀬尾まいこ/著 セオ,マイコ |              |            |       |      | 今度読みたい本へ   |                |              |
| 8                | 5                | 出版者           | 東京 マガジンハウス     |              |            |       |      |            |                |              |
| K                | 1 Ce             | 出版年           | 2003.12        |              |            |       |      |            |                |              |
|                  | _                | 形態事項          | 165p 20cm      |              |            |       |      |            |                |              |
| (powere<br>Googl | d by             | ISBN          | 4-8387-1446-7  | -8387-1446-7 |            |       |      |            |                |              |
| Coog             | -)               | 価格            | (本体価格 ¥1200)   |              |            |       |      |            |                |              |
|                  |                  | NDC10(NDC9)   | 913.6 (913.6)  |              |            |       |      |            |                |              |
|                  |                  | +詳細情報表示       |                |              |            |       |      |            |                |              |
| 3 所蔵 9           | m                |               |                |              |            |       |      |            |                |              |
| 門頭或自由            |                  | 区分            | 相              | 資料状況         | 資料番号       | 請求記号  | 所在表示 |            | 備考             |              |
| Å                | が丘               | 図書            | 日本の小説          | 在架           | 1014480204 | t#    | [#]  | 也図 ]       |                |              |
| Æ                | 神井               | 図書            | 日本の小説          | 在架           | 0214855470 | t#    | E #  | 也図 ]       |                |              |
| 픽                | 和台               | 図書            | 小説日本           | 在架           | 0313580912 | t#    | [ #  | 也図 ]       |                |              |

#### ①書誌情報

該当資料の書誌情報が表示されます。

[+詳細情報表示]ボタンを押すと、更に詳しい書誌情報が表示されます。

タイトルや著者名などにリンクが張られているものがあります。これをクリックすると、クリックした 語句で検索した結果が表示されます。例えば、検索したものと同じシリーズや同じ著者の資料を 調べたりするときに便利です。

#### ②各種登録処理

各種データの登録ができます。

■予約カートへ

予約の登録画面に移ります。

⇒ 9 予約登録

■今度読みたい本へ

今度読みたい本の登録画面に移ります。

③所蔵状況

所蔵状況を一覧で表示します。

一覧上に[地図]が表示されているときは、ボタンを押すと地図画面が表示されます。

#### <検索結果詳細画面(雑誌)>

| ▲ 練馬区立図書館 | 資料検索     | 各種一覧・その他              | 利用者のページ          |        |            | ログインして | います 🛛 | グアウト                      | ■予約カート 0件         | <b>8</b> ^ルプ |
|-----------|----------|-----------------------|------------------|--------|------------|--------|-------|---------------------------|-------------------|--------------|
|           |          |                       |                  |        |            |        | 文字    | ₽の大きさ                     | 小中大               | PELUIJOU     |
| ♀ 書誌      | 洋細       |                       |                  |        |            |        |       |                           |                   |              |
| A トップ /   | 簡易検索 / 検 | 读索結果一覧 / <b>書誌詳</b> 緒 | 8                |        |            |        |       | •                         |                   |              |
| 1         |          | タイトル                  | オレンジページオレンジャ     | \°-ў"  |            |        |       |                           |                   |              |
| Ŭ         |          | 出版者                   | 東京 オレンジページ       |        |            |        |       |                           |                   |              |
|           |          | 創刊/終刊                 | 1985.7           |        |            |        |       |                           |                   |              |
|           |          | NDC10(NDC9            | 590.5 (590.5)    |        |            |        |       |                           |                   |              |
|           |          | +詳細情報表表               | <b>⊼</b>         |        |            |        |       |                           |                   |              |
|           |          |                       |                  |        |            |        |       |                           |                   |              |
|           |          |                       |                  |        |            |        |       |                           |                   |              |
|           |          |                       |                  |        |            |        |       |                           | 巻号一覧に             | 戻る           |
|           |          |                       | 1 2              | 3 4 70 | H          |        |       |                           | ジャンプ              |              |
| 3         |          | 巻号                    | 2024/08/02 通常    |        |            |        | (     | <b>4</b> ) <del>7</del> ∦ | 約カートへ             |              |
| Ŭ         |          | 大きさ                   | 30cm             |        |            |        |       |                           | 度法シャンナム           |              |
|           |          | 価格                    | ¥590 (本体価格 ¥536) |        |            |        |       | -71                       | SE DE OTICO OFO ( |              |
|           |          | 特集                    | 夏じゅう使える麵レシピ70    |        |            |        |       |                           |                   |              |
|           |          | +詳細情報表表               | ⊐                |        |            |        |       |                           |                   |              |
|           |          |                       |                  |        |            |        |       |                           |                   |              |
| 所蔵 7冊     |          |                       |                  |        |            |        |       |                           |                   |              |
| 5 予約:14   | +作)      |                       |                  |        |            |        |       |                           |                   |              |
| 严厉观赏官     | D        | 3                     | 88               | 資料状況   | 資料番号       | 請求記号   | 所在表示  |                           | 儒考                |              |
| 光力        | ۲.<br>۲  | 雑誌                    | 一般雑誌             | 貸出不可   | 1041759562 |        | [地图   | ]                         |                   |              |
| 練         | <b>1</b> | 雑誌                    | 一般雑誌             | 貸出不可   | 0140983495 |        | [地图   | 3]                        |                   |              |

#### ①雑誌の書誌情報

雑誌名、出版社などが表示されます。

[+詳細情報表示]ボタンを押すと、更に詳しい書誌情報が表示されます。

②ページ遷移

前後の巻号の情報に移動することができます。

[巻号一覧に戻る]をクリックすると、巻号一覧画面へ戻ります。

③巻号情報

各巻号の発行情報や特集が表示されます。

[+詳細情報表示]ボタンを押すと、更に詳しい書誌情報が表示されます。

#### ④各種登録処理

各種データの登録ができます。

⇒ <検索結果詳細画面(図書)>2と同じ

⑤所蔵一覧

所蔵一覧が表示されます。

一覧上に[地図]が表示されているときは、ボタンを押すと地図画面が表示されます。

# 9 予約登録

検索した資料が貸出中などのときには、予約をすることができます。

検索結果一覧画面で[▲予約に入れる]ボタンを押して資料を予約カートに入れた後、検索画面上 部右側の[予約カート(〇件)]をクリックするか、または書誌詳細画面から[予約カートへ]をクリック すると、予約登録画面が表示されます。

ログアウト中の場合は、ログイン画面が表示されますので、利用者 ID とパスワードを入力してログ インしてください。

<予約登録画面>

| ▲ 練馬            | 区立図書                            |                                          | 資料検索                                                              | ;種一覧・その他 利                                                          | 利用者のページ                                 |                                                      |                                          |         |         | ログインしています  | ログアウト | 0 ヘルプ |
|-----------------|---------------------------------|------------------------------------------|-------------------------------------------------------------------|---------------------------------------------------------------------|-----------------------------------------|------------------------------------------------------|------------------------------------------|---------|---------|------------|-------|-------|
|                 | <b>ग्रा नि</b>                  | <b>約力-</b><br>プ / 詳                      | -ト<br>細検索 / 検索結果                                                  | ミー覧 / 予約カート                                                         |                                         |                                                      |                                          |         |         | 文字の大きさ 小   | 中大    |       |
|                 | 予約力                             | ート一覧                                     |                                                                   |                                                                     |                                         |                                                      |                                          |         |         |            |       |       |
|                 | 予約カ<br>左端に<br>予約カ<br>予約カ<br>受け取 | ートには、<br>チェックが<br>ートの資料<br>ートから資<br>る順番を | 15件まで入れられま<br>入っている資料を予約<br>ゆのうち予約をしない<br>戦利を削除したい場合<br>指定・解除する場合 | ます。<br>約することができます。<br>ものがある場合は、左端の<br>含は、右端の「削除」ボタン<br>には、指定する資料にチェ | Dチェックをはずしてく<br>を押すか、左端にチ<br>ェックを入れて「巻数J | ださい。チェックが入っていない<br>・ェック入れて「キャンセル」ポタ<br>頃指定」「巻数順解除」ポタ | ∩資料は予約対象にな<br>フンを押してください。<br>アンを押してください。 | りません。   |         |            |       |       |
| 1               | )<br>巻数                         | 順指定                                      | 巻数順解除                                                             | キャンセル                                                               |                                         |                                                      |                                          |         |         |            |       |       |
| 2               |                                 | No.                                      | 書誌番号                                                              | ቃイト                                                                 | JL                                      | 著者名                                                  | 出版者                                      | 出版年     | 卷数順貸出内容 | 今度読みたい本追加  | 削除    |       |
|                 | ✓                               | 1                                        | B13364467                                                         | <mark>大統領失踪</mark> 下                                                |                                         | ビル・クリントン/著                                           | 早川書房                                     | 2018.12 |         | 今度読みたい本に追加 | 削除    |       |
|                 | ✓                               | 2                                        | B13364466                                                         | <mark>大統領失踪</mark> 上                                                |                                         | ビル・クリントン/著                                           | 早川書房                                     | 2018.12 |         | 今度読みたい本に追加 | 削除    |       |
| 3<br>(4)<br>(5) | ) 利用者<br>) 受取希<br>連絡方           | iD 20<br>望館<br>法                         | 03793045<br>光が丘回書館<br>連絡不要<br>2録する リオ<br>を開きわていかい                 | <ul> <li>ン</li> <li>とット</li> <li>5付 連載方法が(道徳2)</li> </ul>           | <del>S要」とも</del> ります。連                  | 格方法を変更されたい場合                                         | は、お手数ですが、図書                              | ■       | ).      |            |       |       |

①巻数順予約・キャンセル

[巻数順予約指定]ボタン

口にチェックをつけてボタンを押すと、巻数順予約指定画面が表示されます。

⇒ <巻数順予約指定画面>

[巻数順予約解除]ボタン

ロにチェックをつけてボタンを押すと、巻数順予約として指定していた内容を解除します。 ※巻数順予約を指定していた資料のみ、ボタンが押せます。

[キャンセル]ボタン

口にチェックをつけてボタンを押すと、対象資料が予約カート一覧から削除されます。

②予約カートー覧

予約対象資料が一覧で表示されます。

口にチェックがついている資料が、予約対象です。

予約をしないものがある場合は、チェックをはずしてください。

[今度読みたい本に追加]ボタン

ボタンを押すと、今度読みたい本に登録することができます。 [削除]ボタン

ボタンを押すと、資料が予約カート一覧から削除されます。

③利用者 ID

利用者 ID が表示されます。

④受取情報

受取希望館、連絡方法を選択します。 連絡方法は、「メール」または「連絡不要」のどちらかを選んでください。 ※前回予約をしたときの選択内容が、初期値になっています。

⑤登録・リセット

[登録する]ボタンを押すと、予約登録確認画面が表示されます。 確認画面で[予約する]ボタンを押すと、登録が完了します。 [リセット]ボタンを押すと、選択内容がクリアされます。

#### <巻数順予約指定画面>

| ▲ 練馬区立図書館                   | 資料検索                                                                                                    | 各種一覧·i    | の他利用者の       | ページ   |            | ወያብን         | <b>っしています</b> ログアウト | @ ^JU |  |  |
|-----------------------------|----------------------------------------------------------------------------------------------------|-----------|--------------|-------|------------|--------------|---------------------|-------|--|--|
|                             |                                                                                                    |           |              |       |            | 文字のス         | 大きさ 小 中 大           |       |  |  |
| 🛒 巻数順                       | <b>§予約指定</b>                                                                                               |           |              |       |            |              |                     |       |  |  |
| A トップ / I                   | 洋細検索 / 検索                                                                                                  | 《結果一覧 / 3 | 予約カート / 巻数順予 | 約指定   |            |              |                     |       |  |  |
| 【巻数順予約                      | 指定】                                                                                                    |           |              |       |            |              |                     |       |  |  |
| 巻数順予約0<br>巻数順貸出  <br>順番を入れ替 | 巻数順予約の順位を選択してださい。<br>巻数順鋒出順での受取の場合は、指定した順番に資料を受け取ることができます。<br>順番を入れ替えたい資料の「上へ」を押すと順位が上がり、「下へ」を押すと順位が下がります。 |           |              |       |            |              |                     |       |  |  |
| 1 指定順で                      | の受取を希望する                                                                                                   |           |              |       |            |              |                     |       |  |  |
|                             |                                                                                                    | No.       | 書誌番号         | ульи  | 若者名        | 出版者          | 巻数順貸出からはずす          |       |  |  |
|                             | -~↓                                                                                                    | 1         | B13364466    | 大統領失踪 | ビル・クリントン/著 | 早川書房 2018.12 | セットから外す             |       |  |  |
| 上へ↑                         |                                                                                                    | 2         | B13364467    | 大統領失踪 | ビル・クリントン/著 | 早川書房 2018.12 | セットから外す             |       |  |  |
|                             |                                                                                                    |           |              |       |            |              |                     |       |  |  |
| 2 typ                       |                                                                                                    |           |              |       |            |              |                     |       |  |  |

①対象資料一覧

巻数順予約にする予約の一覧が表示されます。 順番を入れ替える場合は、[上へ][下へ] ボタンを押します。 [セットから外す]ボタンを押すと、一覧から資料が削除されます。

②セット

[セット]ボタンを押すと、巻数順の指定が確定され、予約登録画面に戻ります。 戻った後の予約登録画面では、一覧の「巻数順貸出内容」部分に番号が表示されます。

<u>▲トップに戻る</u>

## 10 今度読みたい本登録

今度読みたい本をデータとして残しておくことができます。今度読みたい本データは、予約データに 変更することができます。 検索結果一覧・詳細画面や各種資料一覧から[今度読みたい本へ]をクリックすると、今度読みたい本の登録画面が表示されます。

ログアウト中の場合は、ログイン画面が表示されますので、利用者 ID とパスワードを入力してログ インしてください。

### <今度読みたい本登録画面>

| 🖌 練馬区立図書館 | 資料検索                 | 各種一覧・その他     | 利用者のページ    | ወቻኅንሀርክቲታ   | グアウト | € へルプ |
|-----------|----------------------|--------------|------------|-------------|------|-------|
| ☆ 今度      | 読みたい本<br>「 簡易検索 / 検邦 | ≪結果一覧 / 今度読み | たい本-入力     | 文字の大きさ 小 『  | * 大  |       |
|           | 【今度読みたい本<br>登録できる件数は | 】<br>200件です。 |            |             |      |       |
|           | 書誌番号                 |              |            | B10887080   |      |       |
| U.        | <u> </u>             |              |            | 回書館の神様      |      |       |
|           | 著者名                  |              |            | 瀬尾まいこ/著     |      |       |
|           | 出版社                  |              |            | 筑摩書房 2009.7 | -    |       |
| 2         | 利用                   | 者ID          | 2003793045 |             |      |       |
| 3         | クル・                  | -7           | グループなし ~   |             |      |       |
| <b>e</b>  | ۶¥                   |              | XE         |             |      |       |
|           |                      |              |            |             |      |       |
| (4)       | 一登録                  | まする リセット     |            |             |      |       |

#### ①資料情報

登録する資料の書誌情報が表示されます。

②利用者 ID

利用者 ID が表示されます。

③グループ・メモ

登録する資料のグループを選択します。

※グループの登録は、利用者のページの「貸出・予約・今度読みたい本」画面で行います。 また、登録する資料についてのメモを入力できます。

④登録・リセット

[登録する]ボタンを押すと、登録確認画面が表示されます。 確認画面で登録ボタンを押すと、登録が完了します。 [リセット]ボタンを押すと、入力、選択内容がクリアされます。

### <u>▲トップに戻る</u>